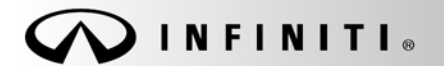

SERVICE BULLETIN

Classification: ST13-005 Reference: ITB13-046 COPYRIGHT© NISSAN NORTH AMERICA, INC. Date:

December 23, 2013

## 2014 Q50 LOW POWER ASSIST FROM ADAPTIVE STEERING SYSTEM

# APPLIED VEHICLES: 2014 Q50 (V37) equipped with Direct Adaptive Steering (DAST) 2014 Q50 Hybrid (HV37)

#### IF YOU CONFIRM:

The power steering has "low power assist",

and

One or more of the following DTCs are stored in DAST1, DAST2 or EPS/DAST3 as current or past:

| C13AB-00 | C13BE-00 | C13C0-00 | C13D5-00 | C13EB-00 | C13F0-00 |
|----------|----------|----------|----------|----------|----------|
| C13AC-00 | C13BF-00 | C13C1-00 |          | C13E6-00 |          |
|          |          | C13C2-00 |          | C13E9-00 |          |
|          |          | C13C3-00 |          |          |          |
|          |          | C13C4-00 |          |          |          |

**NOTE:** For all other DAST system DTCs or low power assist issues, call TECH LINE for additional assistance.

#### ACTION:

- 1. Refer to step 14 in the **SERVICE PROCEDURE** to confirm that this bulletin applies to the vehicle you are working on.
- 2. If this bulletin applies, perform the complete reprogram and calibration / confirmation procedures.

**IMPORTANT:** The purpose of **ACTION** (above) is to give you a quick idea of the work you will be performing. You MUST closely follow the <u>entire</u> **SERVICE PROCEDURE** as it contains information that is essential to successfully completing this repair.

Infiniti Bulletins are intended for use by qualified technicians, not 'do-it-yourselfers'. Qualified technicians are properly trained individuals who have the equipment, tools, safety instruction, and know-how to do a job properly and safely. NOTE: If you believe that a described condition may apply to a particular vehicle, DO NOT assume that it does. See your Infiniti dealer to determine if this applies to your vehicle.

#### SERVICE PROCEDURE

There are two parts to this Service Procedure:

**PART 1:** Reprogramming Procedure. This includes three separate control unit reprograms; DAST 1, DAST 2, and EPS/DAST 3.

**PART 2:** Calibration and Confirmation Procedure. This includes the following: DAST CALIBRATION (MODE1), ADJUST STEERING ANGLE SENSOR NEUTRAL POSITION, Self-Diagnosis Check, Confirmation of EPS/DAST 3 ANGLE 1, and Check Steering Off-center / Pull.

#### PART 1: Reprogramming Procedure

**NOTE:** PART 1 must be performed 3 separate times to reprogram the control units for DAST 1, DAST 2, and EPS/DAST 3.

- 1. Before continuing, it is IMPORTANT to make sure:
  - ASIST on the CONSULT PC has been freshly synchronized (updated).
  - All CONSULT related software updates (if any) have been installed.

**NOTE:** The CONSULT PC automatically gets all reprogramming software during ASIST synchronization.

#### CAUTION:

- Connect the GR8 to the vehicle 12 volt battery and set to ECM power supply mode. If the vehicle battery voltage drops below <u>12.0V or rises above 13.5V</u> during reprogramming, <u>the DAST may be damaged</u>.
- Be sure to turn OFF all vehicle electrical loads.
   If a vehicle electrical load remains ON, <u>the DAST may be damaged</u>.
- Be sure to connect the AC Adapter. If the CONSULT PC battery voltage drops during reprogramming, the process will be interrupted and the DAST may be damaged.
- Turn off all external Bluetooth<sup>®</sup> devices (e.g., cell phones, printers, etc.) within range of the CONSULT PC and the VI. If Bluetooth<sup>®</sup> signal waves are within range of the CONSULT PC during reprogramming, reprogramming may be interrupted and <u>the DAST may be damaged</u>.
- 2. Once all ASIST and CONSULT related updates have been performed, attach the CONSULT PC to the vehicle.
  - Connect the plus VI to the CONSULT PC with the USB cable.
  - Connect the AC adapter to the CONSULT PC.

3. Turn ON the CONSULT PC, and then open CONSULT III plus (C-III plus).

NOTE: Make sure all applications other than C-III plus are closed.

- 4. Press the ignition switch twice <u>without</u> depressing the brake pedal.
  - The meter and gauges will illuminate.

**CAUTION:** <u>Do Not</u> start the engine, the DAST may be damaged. (For Hybrid vehicles, make sure the Ready light is OFF.)

NOTE: Make sure <u>ALL</u> accessories are turned off.

- 5. Erase all stored DTCs as follows:
  - a. Wait for the plus VI to be recognized.
  - b. Select Diagnosis (All Systems) and Confirm.
  - c. Wait for system call to complete.
  - d. Erase all DTCs.
- 6. Go to Re/programming, Configuration.
  - a. Select the Home button, and then select YES to return to the screen shown in Figure 1.
  - b. select Re/programming, Configuration.

|                          | CONSULT-III plus Ver.V14.11.00                                                             | VIN:-                                                                                    | Vehicle : -                                                                                         | Country : U.S.A. |
|--------------------------|--------------------------------------------------------------------------------------------|------------------------------------------------------------------------------------------|----------------------------------------------------------------------------------------------------|------------------|
|                          | Back Rome Print Screen                                                                     | Screen<br>Capture Mode Record                                                            | ied Generation 13.5V VI M                                                                           | -                |
| Plus VI is<br>recognized | Back     Home     Print Screen       Connection Status       VI     2300182       MI     - | Step<br>Sb<br>Step<br>Sb<br>Iormal Mode/USB<br>connection<br>No connection<br>Step<br>6b | Diagnosis Menu<br>Diagnosis (One System)<br>Diagnosis (All Systems)<br>Configuration<br>Immobilizer |                  |
|                          | Application Setting                                                                        | BC Language Setting                                                                      | Maintenance                                                                                         |                  |

Figure 1

7. Check the box for **Confirmed Instructions**, and then select **Next**.

| CONSULT-III plus Ver.V14.11.00 VIN:-                                                                                                    | Vehicle : -                                                         |                       | Country : U.S.A. |
|----------------------------------------------------------------------------------------------------|---------------------------------------------------------------------|-----------------------|------------------|
| Image: Back         Image: Back         Image: Back | Z rement Recorded Data                                              | 13.5V VI MI           | -                |
| Re/programming,<br>Configuration                                                                                                    | Precaution                                                          | Vehicle Selection     |                  |
| Precaution                                                                                                    |                                                                     |                       |                  |
| Operating suggestions for reprogramming, progra<br>Please review the all of precautions, and click the '<br>touch ''Next''.                                                                                                    | mming and C/U configration:<br>'Confirm'' check box after confirmin | g the its points. And |                  |
| Caution:<br>1. Follow the operation guide displayed on screen<br>2. "Back" and "Home" button may not be used or                                                                                                    | 1 this flow.                                                        |                       |                  |
| -For reprogramming and programming<br>1. Install the latest version of the CONSULT-III plus<br>CONSULT-III plus PC.<br>2. Preparation and read the service manual or rep                                                                                                    | sortware, reprogramming/programr<br>rogramming procedure sheet.     | ning data to this     |                  |
| For ECU Configuration<br>1. Need to write the configuration data to new ECU<br>2. If writing the wrong configuration data, ECU car                                                                                                    | J, after replace it.<br>n not work. Please write the right da       | ata.                  |                  |
| -For ECU Configuration using manual mode<br>1. Confirm the vehicle's spec and its configuration<br>configuration data, ECU can not work, Playmont<br>2. Operate the saving completed                                                                                                    | Step<br>7                                                           | If writing the wrong  |                  |
| Confirmed instructions                                                                                                    |                                                                     | 1/1                   | Next             |
|                                                                                                    |                                                                     |                       |                  |

Figure 2

- 8. Select Q50 and 2014, or Automatic Selection(VIN).
  - Under Manual Selection(Vehicle Name) select Infiniti, Q50, 2014 and then click Select.
  - For Hybrid vehicles, select Infinity Q50 Hybrid and 2014.
  - If Automatic Selection (VIN) is selected, wait for the Reading VIN screen (not shown) to complete.
- 9. Select Select.

|            | CONSULT-III plus             | Ver.31.11 Ver.CSP19.10 V    | 1N:-                        | Vehicle : -          |                      | Country : United<br>States |
|------------|------------------------------|-----------------------------|-----------------------------|----------------------|----------------------|----------------------------|
|            | Eack Horne                   | Print: Screen Capito        | n Monterert A               | scorded<br>Data      | 13.5V VI MI          | -                          |
| This works | Configuratio                 |                             | Precaution                  | Vehicle Selection    | Vehicle Confirmation |                            |
| too        | Automatic S                  | election(VIN)               | Manual Select               | tion (Vehicle Name)  | )                    |                            |
|            | Vehicle Name :               |                             | 0                           |                      | Model Year :         | Sales Channel              |
|            | "INFINITI EX35<br>Camp:P8202 | INFINITI G35 Sedan          | INFINITI M37/M56            | INFINITI QX56        | 2014                 | NISSAN                     |
|            | INFINITI EX35                | INFINITI G37<br>Convertible | INFINITI M45                | INFINITI QX60        | 5                    | INFINITI                   |
|            | INFINITI EX35/EX37           | INFINITI G37 Coupe          | INFINITI Q45                | INFINITI QX60 Hybrid |                      |                            |
|            | INFINITI FX35/FX45           | INFINITI G37 Sedan          | INFINITI Q50                | St                   | ep                   |                            |
|            | INFINITI FX35/FX50           | INFINITI ISO                | INFINITI Q50 Hybrid         | INFINITI QX          | 8                    |                            |
|            | INFINITI FX37/FX50           | INFINITI 135                | INFINITI Q60<br>Convertible |                      |                      |                            |
|            | INFINITI G20                 | INFINITI JX35               | INFINITI Q60 Coupe          |                      |                      |                            |
|            | INFINITI G25/G37<br>Sedan    | INFIINITI M35/M45           | INFINITI QX4                |                      |                      | CLEAR                      |
|            | INFINITI G35 Coupe           | INFINITI M35h               | INFINITII QX50              |                      | Step                 | Coleat                     |
|            |                              |                             |                             | 1/1                  | 9                    | Select                     |

Figure 3

- 10. Verify the **VIN or Chassis #** matches that of the vehicle.
  - If the correct VIN is displayed, select **Confirm**.

|        | CONSULT-III plus Ver.31.11 VIN:<br>Ver.CSP19.10 VIN:       | - Vehicle ; -                            | Country : United<br>States |
|--------|------------------------------------------------------------|------------------------------------------|----------------------------|
|        | Rack Home Print Screen Capture                             | Meanserment<br>Mode<br>Boda              | 13.6V VI MI                |
|        | Configuration Vehi                                         | Vehicle Confirmation                     |                            |
|        | Please confirm selected information and to touch "Change". | uch "Confirm". In case you want to selec | t another vehicle,         |
| Verify |                                                            |                                          |                            |
| here   | VIN or Chassis #                                           | JN1BV7AP2EM                              |                            |
|        | Vehicle Name :                                             | INFINITI Q50                             |                            |
|        | Model Year                                                 | 2014                                     |                            |
|        |                                                            |                                          |                            |
|        |                                                            |                                          | 1/1                        |
|        |                                                            |                                          |                            |
|        |                                                            |                                          | Change                     |
|        |                                                            | lf O<br>C                                | K, select<br>onfirm        |
|        | 1.                                                         | Figure 4                                 |                            |

**NOTE:** Write the last 6 digits of the VIN on the repair order. You will need it later in the procedure.

11. Select Confirm again.

| <b>e</b><br>Back                     | Home Pr                                                                                                    | int Screen                                                                                                    | Screen<br>Capture                               | arement<br>Node                                                                                                    | ied Help                                                                                                    |                      | ()<br>11.8V           |           |   |         |
|--------------------------------------|----------------------------------------------------------------------------------------------------|----------------------------------------------------------------------------------------------------|-------------------------------------------------|----------------------------------------------------------------------------------------------------|----------------------------------------------------------------------------------------------------|----------------------|-----------------------|-----------|---|---------|
| C C                                  | programming,<br>Configuration                                                                                                    |                                                                                                    | Vehicle Confi                                   | mation                                                                                                    | Input VIN                                                                                                    |                      | System S              | Selection |   | 4/6     |
| Input VIN                            |                                                                                                    |                                                                                                    |                                                 |                                                                                                    |                                                                                                    |                      |                       |           |   |         |
| Enter the V<br>According<br>CONSULT, | /IN number, a<br>to this operati<br>VIN number y                                                                                                    | nd touch "C<br>on, in case<br>⁄ou input is                                                                                                    | Confirm''.<br>of specified o<br>saved as file r | peration that re<br>name. Therefor                                                                                                    | equires to save<br>re, confirm VIN r                                                                                                    | ECU info<br>number o | ormation<br>correctly | i into    |   |         |
|                                      | NISSAN MOT<br>Bit of the<br>constant of the<br>constant of the<br>constant<br>the<br>constant<br>the<br>con | DR CO_LTD_JAPAN<br>11-123456<br>이<br>11-123456<br>이<br>다<br>다<br>다<br>11-123456<br>이<br>다<br>다<br>12-123456<br>이<br>다<br>다<br>다<br>다<br>다<br>다<br>다<br>다<br>다<br>다<br>다<br>다<br>다 | NISSAY NOTOR IBEE                               | XA, S.A.<br>1456<br>1456<br>1400<br>1456<br>1456<br>1457<br>1456<br>1456<br>1457<br>1456<br>1457<br>1457 | 13220123456<br>数3485<br>数3485<br>数3485<br>章 影<br>章 影<br>章<br>章<br>章<br>章<br>章<br>章<br>章<br>章<br>章<br>章 |                      |                       |           |   |         |
| VIN (17 c                            | or 18 digits)                                                                                                    | JN 11E                                                                                                    |                                                 | <b>H9101</b> 14                                                                                                    | 4                                                                                                    |                      |                       |           |   |         |
|                                      |                                                                                                    |                                                                                                    |                                                 |                                                                                                    |                                                                                                    |                      |                       |           |   |         |
|                                      |                                                                                                    |                                                                                                    |                                                 |                                                                                                    |                                                                                                    |                      |                       |           |   |         |
|                                      |                                                                                                    |                                                                                                    |                                                 |                                                                                                    |                                                                                                    | 1                    |                       |           | ſ |         |
|                                      |                                                                                                    |                                                                                                    |                                                 |                                                                                                    |                                                                                                    |                      | Ste<br>11             | ep<br>I   |   | Confirm |

Figure 5

12. Use the page arrows to scroll and **select the correct control unit** to be reprogrammed.

Make sure to reprogram the control units in this order:

DAST 1, then DAST 2, and then EPS/DAST 3

NOTE: DAST 1 and DAST 2 are shown in Figure 6; EPS/DAST 3 is not shown.

| CONSULT-III plus Ver.31.21        | VIN:                   |                      | Vehicle : INF | INITI Q50 V37 2014   | Country : United<br>States |
|-----------------------------------|------------------------|----------------------|---------------|----------------------|----------------------------|
| Eack Herrie Print Screen          | Screen<br>Capture      | ert Recorded<br>Data | 0<br>Note     | 12.1V VI M           | K 💻 🔜 🔀                    |
| So Reprogramming.                 | Input VIN              | System               | Selection     | Operation Selectio   | n <b>b</b> 5/6             |
| System Selection                  |                        |                      |               |                      |                            |
| In case ECU you want to operate i | s not listed below, th | ne vehicle or mo     | del year migh | t be selected wrong. |                            |
| AVM                               |                        | TRANSMISSIO          | N             |                      |                            |
| CHASSIS CONTROL                   |                        | Step                 |               |                      |                            |
| DAST 1                            |                        | 12                   |               |                      |                            |
| DAST 2                            |                        |                      |               | Scroll with          | 1                          |
| HIGH BEAM ASSIST                  |                        |                      |               | arrows               |                            |
|                                   |                        |                      |               |                      |                            |
|                                   |                        | Figure               | 6             |                      |                            |

13. Wait for System Call to complete, and then select Reprogramming.

|      | Consultant plus Vervier, 1.60 VIN. Venicle . LEAF ZE0 2011 Country . 0,574.                                                                                                    |
|------|----------------------------------------------------------------------------------------------------|
|      | Image: Back         Image: Back         Image: Back |
|      | Re/programming.<br>Configuration System Selection                                                                                                    |
|      | Operation Selection                                                                                                    |
|      | Touch "Operation".<br>In case over write current ECU, touch "Reprogramming".<br>In case replacement of ECU, select an operation in REPLACE ECU category.                                                                                                    |
|      | REPROGRAMMING                                                                                                    |
| Step | In case you want to reprogramming ECU, touch "Reprogramming".                                                                                                    |
| 13   | Reprogramming                                                                                                    |
|      | Replacement OF ECU                                                                                                    |
|      | Programming (Blank ECU)                                                                                                    |
|      | Programming In case you want to replace ECU, you should operate followings.<br>Before replace ECU, ECU data is saved to CONSULT.<br>After replace ECU, CONSULT writes ECU data and programming data.                                                                                                    |
|      |                                                                                                    |
|      | Read / Write<br>Configuration                                                                                                    |
|      |                                                                                                    |

Figure 7

- 14. When you get to the screen shown in Figure 8, confirm reprogramming applies as follows:
  - A. Find the DAST **Part Number** and write it on the repair order.

**NOTE:** This is the <u>current</u> DAST Part Number. DAST 1 is shown; DAST 2 and DAST 3 are similar.

|              | CONSULT-III plus Ver.31.21                                                                                                    | VIN:                      | Vehicle : INFINITI Q50 V37 2014 | Country : United<br>States |  |  |  |  |
|--------------|----------------------------------------------------------------------------------------------------|---------------------------|---------------------------------|----------------------------|--|--|--|--|
|              | Eack Barne Print Screen                                                                                                    | Screen<br>Capture Mode Ba | eded Notp 22.1V VI M            | - 🗕 🔀                      |  |  |  |  |
|              | Configuration Selection Save ECU Data                                                                                                    |                           |                                 |                            |  |  |  |  |
|              | Save ECU Data                                                                                                    |                           |                                 |                            |  |  |  |  |
|              | Touch "Save" to save operation log and the current part number as listed below to CONSULT.<br>Operation log helps to restart next operation by selecting suitable operation log. Operation log is erased<br>after operation has completely finished. |                           |                                 |                            |  |  |  |  |
|              | File Label                                                                                                    | JN1BV7AP6EM               | 7                               |                            |  |  |  |  |
|              | Operation                                                                                                    |                           | REPROGRAMMING                   |                            |  |  |  |  |
| Current Part | System                                                                                                    |                           | DAST 1                          |                            |  |  |  |  |
| Number       | Part Number                                                                                                    | (                         | 285054GA1B                      |                            |  |  |  |  |
|              | Vehicle                                                                                                    |                           | V37INFINITI Q50                 |                            |  |  |  |  |
|              | VIN                                                                                                    |                           | JN1BV7AP6EM                     |                            |  |  |  |  |
|              | Date                                                                                                    |                           | 6/18/20 If a match,             | Save                       |  |  |  |  |
|              |                                                                                                    | Fig                       |                                 |                            |  |  |  |  |

- B. Compare the P/N you wrote down to the numbers in the Current Part Number column of Table A below:
  - If there is a match, that reprogramming <u>applies</u>. Continue with the reprogramming procedure. •
  - If there is not a match, that reprogramming does not apply. •

NOTE: If there is no match for DAST 1, there will be no match for DAST 2 or DAST 3. You can stop. This bulletin does not apply.

| Table A             |              |                      |
|---------------------|--------------|----------------------|
| MODEL               | CONTROL UNIT | CURRENT PART NUMBER: |
|                     | DAST 1       | 28505 – 4GA1B, 4GA1C |
| 2014 Q50 (V37/HV37) | DAST 2       | 28505 – 4BA6B, 4GA6C |
|                     | EPS/DAST 3   | 285H0 – 4GA5B, 4GA5C |

C. If there is a part number match as specified above, Select Save, and then continue with the reprogramming procedure on the next page.

15. Read the precautions on the C-III plus screen (use page arrow as needed). After reading, select **Confirmed instructions**, and then select **Next**.

| CONSULT-III plus Ver.V14.11.00 VIN:                                                                                                    | Vehicle : LEAF ZE0 2011                                                                                                    | Country : U.S.A. |
|----------------------------------------------------------------------------------------------------|----------------------------------------------------------------------------------------------------|------------------|
| Back Rome Print Screen Capture Mossurement Mode                                                                                                    | Recorded<br>Data                                                                                                    | -                |
| Re/programming, Configuration Save ECU Data                                                                                                    | Precaution Select Program Data                                                                                                    | 8/11             |
| Precaution                                                                                                    |                                                                                                    |                  |
| Operating suggestions:<br>If the reprogramming/programming is unsuccessful, ECI<br>usable.<br>Please review the all of precautions, and click the "Conf                                                                                                    | J software may be damaged and ECU is no longer<br>irm" check box after confirming the its points.                                                                                                    |                  |
| Precautions                                                                                                    |                                                                                                    | / ŏ \            |
| Work preparation     I. Install the latest version of the reprogramming data t     Z. Turn off any wireless devices such as mobile phone     PC preparation     Close all other software except CONSULT-III plus an     Check that the screen saver is turned OFF. To do this     "Properties". Select the Screen Saver tab then select "(N     click "OK".     Soperate the PC using the A/C adaptor to keep the ba     A D0 NOT disconnect the VI diagnosis data     Vehicle preparation     Adjust the battery charge output so the     Step     Start Solv. For EV, D0 NOT charge the     solver and do not oper     So D0 Yot m OFF all electrical context models of the     prevention     Do NOT turn OFF all electrical context models     Continned instructions | to this CONSULT-III plus PC.<br>s, cordless phones, transceivers, etc.<br>d DO NOT activate any other software.<br>,right-click on the PC Desktop, and select<br>None)" from the Screen Saver pull-down menu, and<br>lttery charged.<br>Ing report/programming.<br>In the 12V battery is in the range of 12.0V to<br>ate any elbo.<br>The 12V battery is in the range of 12.0V to<br>ate any elbo.<br>The 12V battery is in the range of 12.0V to<br>ate any elbo.<br>The 12V battery is in the range of 12.0V to<br>ate any elbo. | )<br>Next        |
|                                                                                                    | Figure 9                                                                                                    |                  |

**NOTE:** In some cases, more than one new P/N for reprogramming is available.

- ▶ In this case, the screen in Figure 10 will display.
- Select and use the reprogramming option that <u>does not</u> have the message "Caution! Use ONLY with ITBXX-XXX".
- If you get this screen and it is <u>blank</u> (no reprogramming listed), it means there is no reprogramming available for that control unit.

| CONSULT-III plus Ver.V                                                                                                    | 14.21.00 VIN:          | Vehicle :          | LEAF ZE0 2011                | Country : U.S.A. |  |  |
|----------------------------------------------------------------------------------------------------|------------------------|--------------------|------------------------------|------------------|--|--|
| Back Home Prin                                                                                                    | int Screen Screen Mode | Recorded Help      | 12.3V VI                     | × • 📄 🤛          |  |  |
| Re/programming,<br>Configuration                                                                                                    | Precaution             | Select Program Dat | Confirm Vehicle<br>Condition | 9/11             |  |  |
| Select Program Data                                                                                                    |                        |                    |                              |                  |  |  |
| Touch and select the reprog/programming data listed below.<br>In case no reprog/programming data is listed below, confirm the vehicle selection, VIN and<br>reprog/programming data in CONSULT. |                        |                    |                              |                  |  |  |
| System                                                                                                    | DAST 1                 |                    |                              | <u>()</u>        |  |  |
| Current Part Number                                                                                                    | Part Number After Rep  | ro/programming     | Other Information            |                  |  |  |
| XXXXX-XXXXX<br>XXXXX-XXXXX                                                                                                    | XXXXX-XXX<br>XXXXX-XXX | xx xx<br>xx xx     |                              |                  |  |  |
|                                                                                                    |                        |                    |                              |                  |  |  |
|                                                                                                    |                        |                    |                              |                  |  |  |
|                                                                                                    |                        |                    |                              | Nevt             |  |  |
|                                                                                                    |                        |                    | 0/0                          |                  |  |  |
|                                                                                                    |                        |                    |                              |                  |  |  |

Figure 10

16. Verify the Current Part Number matches the Part Number written down in step 14, and then select Next.

| Vencar 19.10                                                                                                    | VIN:                                                                  | Vehicle ; INFINIT                                              | Q50 V37 2014                 | Coun<br>State | itry : United |
|----------------------------------------------------------------------------------------------------|-----------------------------------------------------------------------|----------------------------------------------------------------|------------------------------|---------------|---------------|
| tack Home Print Screen                                                                                                    | reen<br>plure Mode B                                                  | Roderd Roder                                                   | 13.6V VI                     | <u>ж</u> П    |               |
| Configuration                                                                                                    | Precaution                                                            | Select Program Data                                            | Confirm Vehi<br>Condition    | cie 🔰         | 9/11          |
| elect Program Data                                                                                                    | 100                                                                   |                                                                |                              |               |               |
| In case the screen to select reprogipry<br>vehicle.<br>In case the part number after reprogra<br>selection, VIN and reprogiprogramming | ogramming data is NOT<br>Imming is wrong, touch<br>g data in CONSULT. | displayed, only one data i<br>"Re-select", and confirm i       | s available fo<br>he vehicle | r this        |               |
| Part Number After Repro/programming                                                                                                    |                                                                       | 28505                                                          | >                            |               |               |
| (1) CARLENDER 1990                                                                                                    |                                                                       |                                                                |                              |               |               |
| Current Part Number                                                                                                    |                                                                       | 28505                                                          | >                            |               |               |
| Current Part Number                                                                                                    |                                                                       | 28505<br>V37 INFINITI Q50                                      | >                            |               |               |
| Current Part Number                                                                                                    |                                                                       | 28505<br>V37 INFINITI Q50<br>JN1BV7AP2EM                       | >                            |               |               |
| Current Part Number                                                                                                    |                                                                       | 28505<br>V37 INFINITI Q50<br>JN1BV7AP2EM<br>DAST 1             | >                            |               |               |
| Current Part Number                                                                                                    |                                                                       | 28505<br>V37 INFINITI Q50<br>JN1BV7AP2EM<br>DAST 1<br>L53H_ST1 |                              |               | Re-select     |

Figure 11

- 17. If the screen in Figure 12 appears, first select **Delete**, then **Confirm**, and then **Other Operation**.
  - This will erase the **Saved Data List** and restart the reprogram from step 12. You must go back to step 12.
  - If no Saved Data List is stored, Figure 13 on the next page will be displayed.

| Measurement<br>Measurement<br>Infirmation<br>Infirmation<br>Infirm | Operation Log<br>Selection                                                           | a select the data in Save                            |         |
|----------------------------------------------------------------------------------------------------|--------------------------------------------------------------------------------------|------------------------------------------------------|---------|
| amming and cont<br>NSULT to vehicle<br>side). If the detail<br>tion".                                                                                                    | Operation Log<br>Selection<br>figuration.<br>le ECU, touch and<br>l is OK, and touch | select the data in Save<br>"Confirm". In case yo     |         |
| ramming and con<br>NSULT to vehicle<br>side). If the detail<br>tion".<br>ta Detail                                                                                                    | nfiguration.<br>le ECU, touch and<br>l is OK, and touch                              | i select the data in Save<br>) "Confirm". In case yo |         |
| ramming and con<br>DNSULT to vehicle<br>side). If the detail<br>tion".<br>ta Detail                                                                                                    | nfiguration.<br>le ECU, touch and<br>ll is OK, and touch                             | i select the data in Save<br>1 "Confirm". In case yo |         |
| ta Detail                                                                                                    | RE                                                                                   | ODOCOANNING                                          |         |
|                                                                                                    | RE                                                                                   | ODOCOANNING                                          |         |
| AL                                                                                                    | 196                                                                                  | PROGRAMMING                                          |         |
| 1                                                                                                    |                                                                                      | DAST 1                                               |         |
| mber                                                                                                    | -                                                                                    | 285H0                                                |         |
|                                                                                                    |                                                                                      | Step                                                 | Delete  |
|                                                                                                    | JN                                                                                   |                                                      | Other   |
| Date                                                                                                    | 1/26                                                                                 | 5/2012 8:37:38 AM                                    |         |
|                                                                                                    |                                                                                      | 1/1                                                  | Confirm |
| >                                                                                                    | iate                                                                                 | iate 1/2                                             | INL     |

Figure 12

18. Confirm battery voltage is correct, and then select **Next**.

**NOTE:** Battery voltage must stay within the specified range to make the indicator turn green.

| CONSULT-III plus Ver.V14.11.00 VIN:                                                                                                    | Vehicle : LEAF 750 0011          | Country : U.S.A.             |
|----------------------------------------------------------------------------------------------------|----------------------------------|------------------------------|
| Image: Constraint of the second second sec | Help 12.6V VI                    | * 🗙 🗭 📃 🔀                    |
| Re/programming,<br>Configuration Precaution Sele                                                                                                    | ct Program Data                  | hicle<br>on 10/11            |
| Confirm Vehicle Condition                                                                                                    |                                  | <u> </u>                     |
| Operate according to the following procedures.                                                                                                    | N<br>ba                          | Nonitor 12V<br>ttery voltage |
| 1<br>Remove the terminal caps of battery and connect battery charger to                                                                                                    | hattery                          | nere                         |
| 2<br>Adjust the battery charger output so that the vehicle battery voltage<br>13.5V. The vehicle battery voltage is shown on the top-right of this s                                                                                                    | is between 12.0V and creen       |                              |
|                                                                                                    | Must be                          |                              |
| 3<br>Confirm the RESULT is OK, touch "Next".                                                                                                    | "Green" before<br>selecting Next |                              |
| Result OK                                                                                                    | Step<br>18                       | Next                         |
| Figure                                                                                                    | e 13                             |                              |

- 19. With battery voltage OK (green), select Start.
  - The reprogramming process begins when **Start** is selected.

**NOTE:** For reprogramming to continue, vehicle 12V battery voltage must stay within 12 volts and 13.5 volts.

| Reiprogramming.<br>Configuration         Image: Configuration                                                                | n Screen Mar                                                   | Recorded<br>Node                              | e Help                                      | 52.1V                                                                                                    | × ×         |                                  |
|----------------------------------------------------------------------------------------------------|----------------------------------------------------------------|-----------------------------------------------|---------------------------------------------|----------------------------------------------------------------------------------------------------|-------------|----------------------------------|
| Reprogramming.                                                                                                    | 1 colores                                                      | 100                                           |                                             | the second second second second second second second second second second second second second second second se |             |                                  |
|                                                                                                    | Select Progra                                                  | im Data                                       | Condition                                   | Trans                                                                                                    | <b>~</b>    | 10/11                            |
| nfirm Vehicle Condition<br>onfirm the vehicle condition i<br>hen, confirm that judgment for<br>ut of range, reprogramming or | as listed below, se<br>r all items indicate<br>programming may | t the vehicle cor<br>OK, and touch "<br>stop. | idition correctly.<br>Start". In case the v | ehicle condi                                                                                                    | Mo<br>batte | nitor 12V<br>ery voltage<br>here |
| Monitor ten                                                                                                    | Value                                                          | Unit                                          | Judgment                                    | Cond                                                                                                    | ton         |                                  |
| BATTERY VOLTAGE                                                                                                    | 12.0                                                           | v                                             | OK                                          |                                                                                                    |             | ]                                |
|                                                                                                    |                                                                |                                               | Г                                           | Stop                                                                                                    |             |                                  |

Figure 14

**IMPORTANT:** Until the reprogramming has completed:

• Do not disconnect the USB cable, although the following message appears:

"Disconnecting CONSULT and VI is Available"

- <u>Do not touch the **Home** button until instructed to</u>.
- When the plus VI is transferring the reprogram to the DAST control unit, do not disconnect the plus VI from the vehicle even if the PC freezes.
- To disconnect the plus VI, first check the LED on the plus VI body to confirm that the communication from the plus VI to the vehicle has completed and the LED for the vehicle icon is OFF.
- If you accidentally disconnect the plus VI during program writing to the vehicle, the DAST control unit that is being reprogrammed will need to be replaced.
- 20. Wait for both bar graphs to complete.

| CONSULT-III plus Ver                                                                        | -31.11 VIN<br>-CSP19.10 VIN                                        |                                              |                            | Vehicle : INF | INITI Q50 V37                 | 20:14               | Country<br>States             | : United    |
|---------------------------------------------------------------------------------------------|--------------------------------------------------------------------|----------------------------------------------|----------------------------|---------------|-------------------------------|---------------------|-------------------------------|-------------|
| tack Home                                                                                   | Print Screen Capture                                               | Messa revent<br>Mode                         | Recorded<br>Data           | 0<br>Help     | 13.9V                         |                     | × 🖿 (                         |             |
| Configuration                                                                               |                                                                    | nfirm Vehicle<br>Condition                   | Tran                       | sfer Data     |                               |                     |                               | 11/11       |
| Transfer Data                                                                               |                                                                    |                                              |                            |               |                               |                     |                               |             |
| other vehicles by using<br>screen, and touch "Vin<br>"Reprogramming/Progr<br>Estimated Time | other VI. In case yo<br>dl selection" to sele<br>amming" on Home s | u want to use<br>t other VI. In c<br>screen. | CONSULT-III<br>ase you war | plus with oth | er VI, touch<br>his screen, s | "Home"<br>elect thi | to back to H<br>s VI, and tou | lome<br>Ich |
| Transfer<br>CONSULT to VI                                                                   |                                                                    |                                              |                            |               |                               |                     |                               | 100%        |
| Transfer<br>VI to ECU                                                                       |                                                                    |                                              |                            |               |                               |                     |                               | 40%         |
| Ň                                                                                           |                                                                    | •                                            |                            | ••••          | .0                            |                     | ٥                             |             |

Figure 15

#### Possible errors that may rarely occur:

- If the progress bar freezes at 90% of a complete transfer to the plus VI and error code "12-1-1NR" is displayed (see Figure 16 on the next page), <u>turn the ignition OFF, then ON</u>, and then refer to Control Unit Recovery on the next page.
- If the progress bar freezes at 90% more than 3 times "on the same DAST control unit" but without Error Code "12-1-1NR", replace only the DAST control unit that is currently being reprogrammed, and then reprogram to the most current software.

NOTE: If a DAST control unit replacement is required:

- Refer to the appropriate section of the ESM for the procedure to replace and configure a DAST control unit.
- Make sure to perform Read/Write Configuration and save the Control unit's configuration before replacement, and then write the configuration to the new control unit.

#### Do not disconnect plus VI or shut down Consult III plus if reprogramming does not complete.

If reprogramming does <u>not</u> complete and the "!?" icon displays as shown in Figure 16:

- Check battery voltage (12.0–13.5 V).
- Ignition is ON, engine OFF (not READY).
- External Bluetooth<sup>®</sup> devices are OFF.
- All electrical loads are OFF.
- Select <u>retry</u> and follow the on screen instructions.
- <u>"Retry" may not go through on the first attempt and can be selected more than once.</u>

|                                                                                                    | Vehicle : INFINITI Q50 V37 :                                              | 2014 Country : North<br>America Common |
|----------------------------------------------------------------------------------------------------|---------------------------------------------------------------------------|----------------------------------------|
| tank Barne Print Screen Capture                                                                                | Besserverset Recorded Bets                                                | VI 🕺 🖿 💻 🔀                             |
| Configuration                                                                                                  | Confirm Result                                                            | 3/3                                    |
| Confirm Result                                                                                                 |                                                                           |                                        |
| Reprogramming or programming is not co<br>operation on this ECU.<br>Touch "Retry" to retry reprogramming or pr | mpleted properly, but you can retry reprog/programmi<br>rogramming.       |                                        |
| Part number after<br>Reprogiprogramming                                                                        | 28505-4GA6C                                                               |                                        |
| Current Part Number                                                                                            | 28505-4GA6B                                                               |                                        |
|                                                                                                    |                                                                           |                                        |
| Vehicle                                                                                                    | V37INFINITI Q50                                                           |                                        |
| Vehicle                                                                                                    | V37INFINITI Q50<br>Select Retry if Error                                  |                                        |
| Vehicle<br>VIN<br>System                                                                                       | V37INFINITI Q50<br>Select Retry if Error<br>Code 12-1-1-NR is             |                                        |
| Vehicle<br>VIN<br>System<br>Date                                                                               | V37INFINITI Q50 Select Retry if Error Code 12-1-1-NR is present.          | Retry                                  |
| Vehicle VIN System Date Other Information                                                                      | V37INFINITI Q60 Select Retry if Error Code 12-1-1-NR is present. L53H_ST2 | Retry                                  |

Figure 16

If reprogramming does <u>not</u> complete and the "X" icon displays as shown in Figure 17:

- Check battery voltage (12.0 13.5 V).
- CONSULT A/C adapter is plugged in.
- Ignition is ON, engine OFF (not READY).
- Transmission is in Park.
- All C-III plus / plus VI cables are securely connected.
- All C-III plus updates are installed.
- Select <u>Home</u>, and then restart the reprogram procedure from the beginning.

| Corfin Resul                                                                  |                                                                                                    |
|-------------------------------------------------------------------------------|----------------------------------------------------------------------------------------------------|
| Corfire Resul                                                                 | 99                                                                                                    |
|                                                                               |                                                                                                    |
| 1. 1000                                                                       | ( No                                                                                                    |
| aan, Kawi-ower switch posmin, shin posmon a<br>start the reprogramming again. | rd de                                                                                                    |
| 284B2-XXXXX                                                                   |                                                                                                    |
| 284B2-XXXXX                                                                   |                                                                                                    |
| QASHQAI                                                                       |                                                                                                    |
| SJNFDNJ10U100000                                                              |                                                                                                    |
| всм                                                                           |                                                                                                    |
| 29/07/2011 16:30:00                                                           |                                                                                                    |
|                                                                               |                                                                                                    |
|                                                                               | Print                                                                                                    |
|                                                                               | atartiha reprogramming again.<br>28482-XXXXX<br>28482-XXXXX<br>QASHQAI<br>QASHQAI<br>SUNFDNU10U100000<br>BCM<br>29/07/2011 16:30:00 |

Figure 17

- 21. When the screen in Figure 18 appears, reprogramming is complete.
- 22. Select Next.
- 23. Wait for System Call to complete.

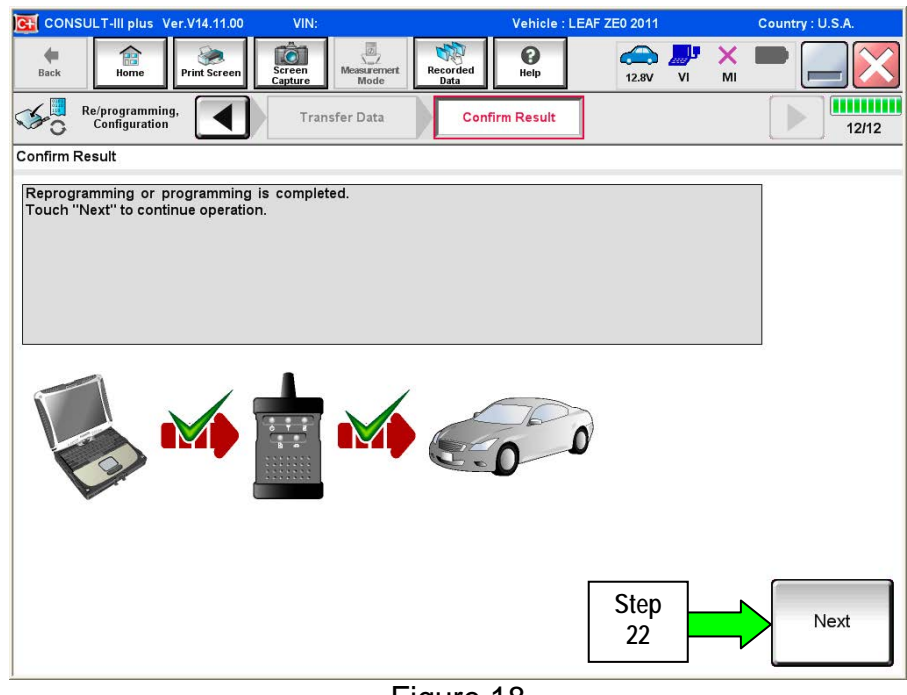

Figure 18

- 24. Erase all DTCs:
  - a. Turn "ignition" OFF.
    - The screen in Figure 19 will read OFF after pressing the power switch once.

| G CONSULT-III plus Ver.V14                               | 1.11.00    | VIN:                |                    | Vehicle : LE | EAF ZE0 2011                | Country : U.S.A.     |
|----------------------------------------------------------|------------|---------------------|--------------------|--------------|-----------------------------|----------------------|
| Back Borne Print                                         | Sereen Ser | een<br>ture<br>Mode | r Recorded<br>Data | 0<br>Help    | 12.6V VI                    | × = _ X              |
| Configuration                                            |            | Confirm Result      | Eras               | e All DTCs   | Print Resu<br>Operation Con | lt /<br>nplete 13/14 |
| Erase All DTCs                                           |            |                     |                    |              |                             |                      |
| According to the instruction     Turn ignition switch OF | F position | e All DTCs.         |                    |              |                             |                      |
| Current status of ig<br>switch                           | nition     | ON                  |                    |              | FF                          |                      |

Figure 19

- b. Turn the ignition ON with engine OFF (press switch twice, no foot on brake).
  - The screen in Figure 19 will read ON after pressing the power switch twice.

NOTE: Do not be confused by any screen messages. At this point, simply turn the ignition ON.

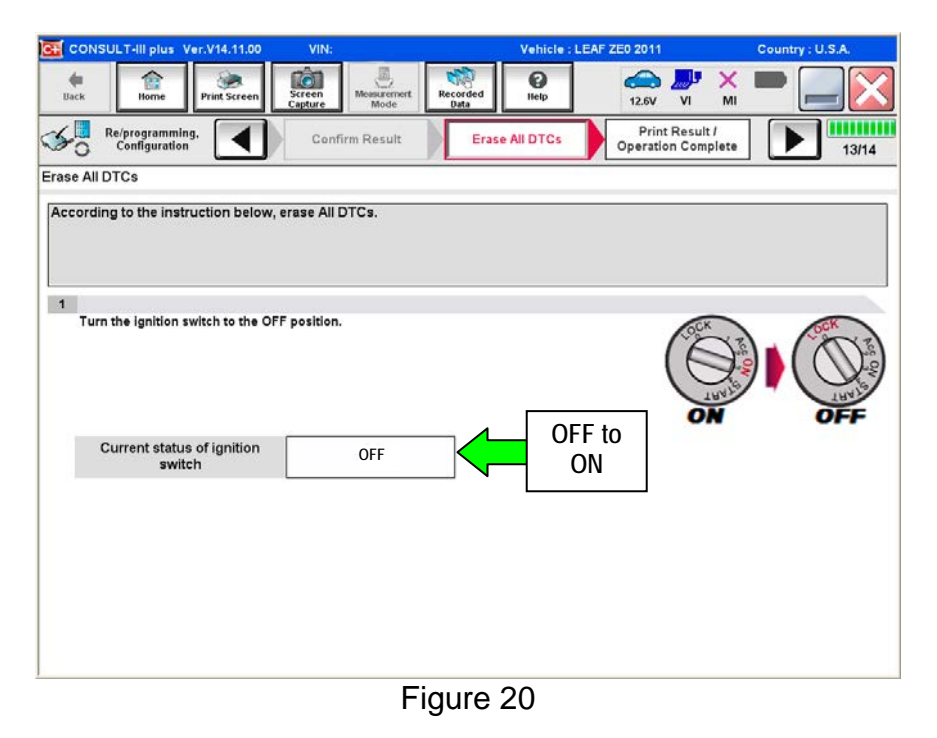

- c. Wait for the bar graph in the **ERASE** window to complete 100%.
- d. Select Next.

| CONSULT-III plus Ver.31.11<br>Ver.CSP19.10                                                                                                    | VIN                   | Vehicle : INFIN     | ITI Q50 V37 2014                     | Country : United<br>States |
|----------------------------------------------------------------------------------------------------|-----------------------|---------------------|--------------------------------------|----------------------------|
| terne Back Barne Print Screen                                                                                                    | Screen<br>Capture     | Recorded<br>Data    | 13.6V VI MI                          | -                          |
| Re/programming.                                                                                                    | Confirm Result        | Erase All DTCs      | Print Result /<br>Operation Complete | 13/14                      |
| Erase All DTCs                                                                                                    |                       |                     |                                      |                            |
| According to the instruct<br>ERASE<br>Turn ignition switch to<br>Step<br>24C<br>If the current status c<br>the actual vehicle ignition switce | h, touch "NEXT" to go | to the next screen. | FF                                   |                            |
|                                                                                                    |                       |                     | Step<br>24d                          | Next                       |

Figure 21

- 25. Verify the part number has changed (before and after reprogramming part numbers should be different).
  - a. Print a copy of the screen in Figure 22 by selecting **Print**.
  - b. Attach the copy to the repair order.
  - c. Once a copy has been printed, select **Confirm**.

| CONSULT-III plus Ver.31.11<br>Ver.CSP19.10                                                                                                    | VIN:                                                                                          | Vehicle : IN                                                                                                 | FINITI Q50 V37 2014                                 | Country : United<br>States |
|----------------------------------------------------------------------------------------------------|-----------------------------------------------------------------------------------------------|----------------------------------------------------------------------------------------------------|-----------------------------------------------------|----------------------------|
| te Sick Nome Print Screen                                                                                                    | Screen<br>Capture                                                                             | Recorded<br>Data                                                                                             | 13.5V VI                                            | x 🖿 📃 🔀                    |
| Configuration                                                                                                    | Erase All DTCs                                                                                | Print Result /<br>Operation Complete                                                                         |                                                     | 14/14                      |
| Print Result / Operation Complete                                                                                                    |                                                                                               |                                                                                                    |                                                     |                            |
| All tasks are completed Confirm L<br>In case Consolut - can NOT immed<br>temporally storage of this page. To<br>Data Folder" on desk top, and oper | AN access, touch "Pr<br>ately access to LAN o<br>uch "Screen Capture"<br>the folder named "Sc | int" to print out this page<br>or printer, Screen Capture i<br>, and save it. Screen capture<br>reenImages". | function is available f<br>ure data is in "Cill plu | or s                       |
| Part number after<br>Reprog/programming                                                                                                    | Step                                                                                          | 28505                                                                                                    | <u>111</u>                                          |                            |
| Part number before Reproglprogramming                                                                                                    | 25                                                                                            | 28505                                                                                                    |                                                     |                            |
| Vehicle                                                                                                    |                                                                                               | V37 INFINITI Q                                                                                               | 50                                                  |                            |
| VIN                                                                                                    |                                                                                               | JN1BV7AP2EM                                                                                                  | Step                                                |                            |
| System                                                                                                    |                                                                                               | DAST 1                                                                                                    | 25a                                                 | Print                      |
| Date                                                                                                    |                                                                                               | 9/24/2013 9:14:12                                                                                            | 2 AM                                                |                            |
|                                                                                                    |                                                                                               |                                                                                                    | Step<br>25c                                         | Confirm                    |
|                                                                                                    |                                                                                               |                                                                                                    |                                                     |                            |

Figure 22

26. After Confirmation has completed, select Home

| CONSULT-III plus Ver.V                                                                                                    | 14.11.00 VIN:                                       |                                                                           | Vehicle : LEAF Z                                                        | E0 2011                              | (         | Country : U.S.A. |
|----------------------------------------------------------------------------------------------------|-----------------------------------------------------|---------------------------------------------------------------------------|-------------------------------------------------------------------------|--------------------------------------|-----------|------------------|
| Back Prin                                                                                                    | t Screen Capture                                    | Measurement Mode Recorde                                                  | d 🕜                                                                     | (12.5V VI                            | MI        | •                |
| Re/programming,<br>Configuration                                                                                                    | Eras                                                | se All DTCs                                                               | Print Result /<br>eration Complete                                      |                                      |           | 14/14            |
| Print Result / Operation Cor                                                                                                    | mplete                                              |                                                                           |                                                                         |                                      | 10        |                  |
| All tasks are completed.<br>In case CONSULT can No<br>temporally storage of this<br>Data Folder'' on desk top,<br>Part number after<br>Reprog/programming | Confirmation<br>"Comp<br>backin<br>backin<br>necess | lete Operation'' Screer<br>g Home once. In case<br>sary document, touch ' | n is no longer shown :<br>"Complete Operation"<br>"Cancel" to back prev | after<br>' Screen is<br>ious screen. | for<br>is |                  |
| Vehicle                                                                                                    | (                                                   |                                                                           |                                                                         |                                      |           |                  |
| System<br>Date                                                                                                    |                                                     | lome                                                                      | Cancel                                                                  |                                      |           | Print            |
|                                                                                                    | S                                                   | tep<br>26                                                                 |                                                                         | 1/1                                  |           | Confirm          |

Figure 23

- 27. Repeat the entire reprogramming procedure for DAST 2.
- 28. Repeat the entire reprogramming procedure for EPS/DAST 3.

After all three reprograms are complete, go to step 29.

29. Check for DTCs in DAST 1, DAST 2, and EPS/DAST 3.

- a. Open C-III plus, and then select **Diagnosis (All Systems)** and **Confirm**.
- b. Wait for system call to complete.
- c. Check for stored DTCs.
  - If no DTCs are stored, go to **PART 2** on the next page.
  - If C13C0 or C13C2 are stored in DAST 1 or DAST 2, go to DAST DTCs on page 25.
  - If DTC C13F2 is stored in DAST 1, DAST 2, or DAST 3 as current:
    - > Then, at least one of the DAST control units did not complete the reprogramming correctly.
    - > Perform reprogramming again for the DAST control unit that <u>Does Not</u> have this code.
  - If only DTCs other then the ones listed above are stored, erase DTCs and go to **PART 2** on the next page.

**NOTE**: If a DAST control unit replacement is required:

- Refer to the appropriate section of the ESM for the procedure to replace and configure a DAST control unit.
- Make sure to perform Read/Write Configuration and save the Control unit's configuration before replacement, and then write the configuration to the new control unit.

#### PART 2: Calibration and Confirmation Procedures

**NOTE:** PART 2 includes the following:

- DAST CALIBRATION (MODE1)
- ADJUSTMENT OF STEERING ANGLE SENSOR NEUTRAL POSITION
- Self-Diagnosis Check
- Confirmation of EPS/DAST 3 ANGLE 1
- Check Steering Off-center / Pull

#### DAST CALIBRATION (MODE1)

#### CAUTION:

- Never move the vehicle during **DAST CALIBRATION (MODE1)** because the steering gear is held in a neutral position until the ignition switch is turned OFF.
- Never rotate the steering wheel more than 120 degrees just after **DAST CALIBRATION (MODE1)** has been completed because the spiral cable will be damaged.

**WARNING:** <u>Be careful of moving parts</u>. The steering wheel and front wheels will move automatically by themselves after starting DAST CALIBRATION (MODE1).

#### Before starting Calibration Mode1:

- Place the vehicle on an alignment rack and then remove the pins from the turn tables so they are allowed to move freely, or place the vehicle on a lift so that the tires do not touch the ground.
- Place the steering wheel tilt to the highest level.
- <u>Connect a battery charger to the vehicle battery set to a low charge rate</u>.

**NOTE:** This calibration procedure will be performed <u>twice</u> completely through.

**IMPORTANT:** <u>Do Not</u> turn the ignition OFF at the end of the second time through.

- 1. Make sure the plus VI is still connected to the vehicle and to the CONSULT PC with the USB cable.
- 2. Make sure the AC adapter is still connected to the CONSULT PC.

- 3. Push the ignition button twice (without brake depressed) to turn the ignition ON.
  - **IMPORTANT**: Do Not start the engine (for Hybrid models the READY light must be OFF).
- 4. Turn ON the CONSULT PC, and then open C-III plus (if not already open).
- 5. On the C-III plus screen, select **Diagnosis (All Systems)**. After system call has completed, select **EPS/DAST 3** >> **Work support** >> **DAST CALIBRATION (MODE1)**. See Figure 24.

| CONSULT-# plus Ver.31.11 VIN:                                                                                                    | Vehicle : INFINITI Q50 V37 2014 | Country : United<br>States |
|----------------------------------------------------------------------------------------------------|---------------------------------|----------------------------|
| Image: Constraint of the second second sec |                                 | -                          |
| Diagnosiis (All Select Vehicle Confirm Vehicle                                                                                                    | Diagnosis (All<br>Systems)      |                            |
| Self Diagnostic Data Monitor                                                                                                    | ECU Configuratio                | n                          |
| Text Item DAST CALIBRATION (MODE1) DAST CALIBRATION (MODE2)                                                                                                    | Step<br>5                       |                            |
|                                                                                                    | Step<br>6                       | Start                      |
| Figure                                                                                                    | 24                              |                            |

- 6. Select START, and then START a second time to begin DAST CALIBRATION (MODE1).
  - Do not rotate the road wheels during the DAST calibration.

**WARNING:** <u>Be careful of moving parts</u>. The steering wheel and front wheels will move automatically by themselves after starting DAST CALIBRATION (MODE1).

**NOTE**: If DAST CALIBRATION (MODE1) will not start, refer to DAST DTCs on page 25.

7. When Auto steering has completed, center the steering wheel to the neutral (straight ahead) position, and then select **Start** again (see Figure 25).

**CAUTION:** When DAST CALIBRATION (MODE1) has completed, the steering wheel is disconnected from the steering gear and the force feedback of the steering is reduced. **Never turn the steering wheel** beyond 120 degrees otherwise the spiral cable will be damaged.

| CONSULT-III plus                                                                               | /er.31.11 VIN:                                                                                          | Vehicle ; If                            | Vehicle : INFINITI Q50 V37 20:14 Country : United<br>States |       |  |  |  |
|------------------------------------------------------------------------------------------------|----------------------------------------------------------------------------------------------------|-----------------------------------------|-------------------------------------------------------------|-------|--|--|--|
| tack forme                                                                                     | Print Screen Capture Model                                                                              | nt Recorded Bolp                        | 13.6V VI MI                                                 |       |  |  |  |
| Diagnasis (All<br>Systems)                                                                     | Select Vehicle Car                                                                                      | firm Vehicle Diagnosis<br>Systems       | All DEPSIDAST3                                              |       |  |  |  |
| Work support : DAST (                                                                          | CALIBRATION (MODE1)                                                                                     |                                         |                                                             |       |  |  |  |
| Auto steering is com<br>Position the steering<br>CAUTION: Since the f<br>take good care for bu | pleted.<br>Wheel to no trail. Then press "S<br>force feedback of steering becom<br>urging the steering. | itart"<br>nes smaller after the complet | tion of "auto steering",                                    | Start |  |  |  |
| Also, do not turn the                                                                          | steering beyond 120 degrees.                                                                            |                                         |                                                             |       |  |  |  |
|                                                                                                |                                                                                                    |                                         |                                                             |       |  |  |  |
|                                                                                                |                                                                                                    |                                         |                                                             | Step  |  |  |  |
|                                                                                                |                                                                                                    |                                         |                                                             | /     |  |  |  |
|                                                                                                |                                                                                                    |                                         |                                                             |       |  |  |  |
|                                                                                                |                                                                                                    |                                         |                                                             |       |  |  |  |
|                                                                                                |                                                                                                    |                                         |                                                             |       |  |  |  |
|                                                                                                |                                                                                                    |                                         |                                                             |       |  |  |  |
|                                                                                                |                                                                                                    |                                         |                                                             | End   |  |  |  |
|                                                                                                |                                                                                                    |                                         |                                                             |       |  |  |  |

Figure 25

8. Select End.

| CONSULT-III plus Ver.CSP19.10 VIN:  |                                   |                       |                 |                      | NFINITI Q50 V37 2014 | Country : United<br>States |
|-------------------------------------|-----------------------------------|-----------------------|-----------------|----------------------|----------------------|----------------------------|
| Eack Borne                          | Print Screen                      | Screen<br>Capture Mod | Recorded        | 0<br>help            | 13.6V VI MI          | -                          |
| Diagnosis (All<br>Systems)          | Sele                              | ct Verhicle 🕨 C a     | nfirm Vehicle 🕨 | Diagnosis<br>Systems | (All DEPS/DAST3      |                            |
| Work support : DAS                  | T CALIBRATION                     | (MODE1)               |                 |                      |                      |                            |
| "DAST CALIB-RATI<br>NOTE: "OFF-CENT | ION (MODE1)" i<br>ER" is not used | s completed.          |                 |                      |                      | Start                      |
| MONITOR                             |                                   |                       |                 |                      |                      |                            |
| OFF-CENTER                          |                                   |                       |                 |                      | 0 deg                |                            |
|                                     |                                   |                       |                 |                      |                      |                            |
|                                     |                                   |                       |                 |                      |                      |                            |
|                                     |                                   |                       |                 |                      |                      |                            |
|                                     |                                   |                       |                 |                      |                      |                            |
|                                     |                                   |                       |                 |                      | Step<br>8            | End                        |
|                                     |                                   |                       |                 |                      |                      |                            |

Figure 26

- 9. Turn the ignition switch OFF.
- 10. With the C-III plus still connected, repeat steps 1-8 a second time, but <u>Do Not</u> turn the ignition OFF after step 8, and then proceed to step 11.
- 11. Select the BACK button twice, and then select Yes to "Delete results".
  - After system call completes, proceed to ADJUSTMENT OF STEERING ANGLE SENSOR NEUTRAL POSITION on the next page.

**IMPORTANT:** <u>Do Not</u> turn the ignition OFF.

 If the ignition is turned OFF between the DAST CALIBRATION (MODE1) and ADJUSTMENT OF STEERING ANGLE SENSOR NEUTRAL POSITION, the procedure for DAST CALIBRATION (MODE1) <u>must</u> be started over from step 1.

#### ADJUSTMENT OF STEERING ANGLE SENSOR NEUTRAL POSITION

- 1. With C-III plus in Diagnosis (All Systems), select ABS >> Work support >> ST ANGLE SENSOR ADJUSTMENT, and then select START.
- 2. When the message "Waiting for your operation..." is displayed, select **Start**.

**IMPORTANT:** <u>Do Not</u> touch the steering wheel while adjusting steering angle sensor.

| CONSUL T-III p          | Ver.31.11<br>Ver.CSP19.10 | VIN:              |                   | Vehicle : INFIN            | ITI Q50 V37 | 20:14   | Cou<br>Stat | ntry : United<br>es |
|-------------------------|---------------------------|-------------------|-------------------|----------------------------|-------------|---------|-------------|---------------------|
| tack Rom                | e Print Screen            | Screen<br>Capture | Recorded<br>Data  | ()<br>Itolp                | 13.9V       | VI VI   | × 🔳         |                     |
| Diagnosis (<br>Systems) | All 🕨 Sele                | ect Vehicle 🕨     | Confirm Vehicle 🕨 | Diagnosis (All<br>Systems) | •           | ABS     |             |                     |
| Work support : ST       | ANGLE SENSOR              | ADJUSTMENT        |                   |                            |             |         |             |                     |
| Gurrent status          | AFTER REEP TH             |                   | IG WHEEL IS IN TH | Walti                      | ng for you  | r opera | tion        | Start<br>Step<br>2  |
|                         |                           |                   |                   |                            | Ste<br>3    | :p      |             | End                 |

Figure 27

- 3. When the message **COMPLETE** is shown (after approx. 5 seconds), select **End**.
- 4. Turn the ignition switch OFF and wait at least 10 seconds, then go to "Self-Diagnosis Check" on the next page.

#### SELF-DIAGNOSIS Check

- 1. Start the engine or place in READY mode (turn ignition ON with brake pressed).
- 2. Check for DTCs in DAST 1, DAST 2, and EPS/DAST 3 as follows:
  - A. On C-III plus, return to the Home screen.
  - B. Select Diagnosis (All Systems), and then select Confirm.
  - C. Wait for system call to complete.
  - D. Check for stored DTCs
    - If no DTCs are stored, go to CONFIRMATION of EPS/DAST 3 ANGLE 1 on the next page.
    - If DTCs C13E9-00, C13EB-00, and/or C13F0-00 are stored:
      - a. Erase all DTCs
      - b. Change the steering wheel tilt to a slightly lower position.
      - c. Perform DAST CALIBRATION (MODE1) again.
      - d. Perform SELF-DIAGNOSIS Check again.
      - e. Repeat a d above until no DTCs are stored.
      - f. Go to CONFIRMATION of EPS/DAST 3 ANGLE 1 on the next page.

**IMPORTANT:** <u>Do Not</u> drive the vehicle.

#### **CONFIRMATION of EPS/DAST 3 ANGLE 1**

**NOTE:** At this point the ignition should still be ON with the engine running or the READY light ON.

- 1. With C-III plus in **Diagnosis (All Systems)**, select **EPS/DAST 3** >> **DATA MONITOR** >> **ANGLE 1**, and then check the value of **ANGLE 1** (see Figure 28).
  - ANGLE 1 should be within the standard value shown below.
  - If ANGLE 1 is not within the standard value:
    - a. Change the steering wheel tilt to a slightly lower position.
    - b. Perform DAST CALIBRATION (MODE1) again.
    - c. Perform CONFIRMATION of EPS/DAST 3 ANGLE 1 again.
    - d. Repeat a c above until ANGLE 1 is within the standard value.

| Monitor item | Standard value       |  |  |
|--------------|----------------------|--|--|
| ANGLE 1      | between -4.4 and 4.4 |  |  |

| CONSU    | JLT-III plus Ve | r.31.11<br>r.CSP19.10 | VIN:              |             |                  | Vehicle : IN | FINITI Q50 V37 20 | 14        | Country : U<br>States | nited |
|----------|-----------------|-----------------------|-------------------|-------------|------------------|--------------|-------------------|-----------|-----------------------|-------|
| Back     | Home            | Print Screen          | Screen<br>Capture | Measurement | Recorded<br>Data | ()<br>Help   | 13.6V VI          | • ×<br>Mi | -                     |       |
| Data Mon | itor            |                       |                   |             | L                | ine Graph    |                   | Sin       | gle List              | •     |
| E        | PS/DAST 3       | ANGLE 1               |                   |             | -                |              | -                 | 8 deg     |                       |       |
|          |                 |                       |                   |             |                  |              | 1                 | Ì         |                       |       |
|          |                 |                       |                   |             |                  |              | Ste               | ep        |                       |       |
|          |                 |                       |                   |             |                  |              | 2                 |           |                       |       |
|          |                 |                       |                   |             |                  |              |                   |           |                       |       |
|          |                 |                       |                   |             |                  |              |                   |           |                       |       |
|          |                 |                       |                   |             |                  |              |                   |           |                       |       |
|          |                 |                       |                   |             |                  |              |                   |           |                       |       |
|          |                 |                       |                   |             |                  |              |                   |           |                       |       |
|          |                 | Explanation           | 1                 | Trigger Is  | ofo              |              |                   |           | Record                |       |
|          |                 |                       | _                 |             |                  | _            |                   |           |                       |       |

Figure 28

#### Check Steering Off-center and Pull

Test drive the vehicle and check for any pull or off-center condition.

- If there **is not** any pull or off center condition, the Service Procedure in the bulletin is complete.
- If there is any pull or off-center condition, drive the vehicle as follows.
- 1. Safely drive the vehicle as follows:
  - In a straight line (hold the steering wheel so the vehicle stays in a straight line)
  - On a smooth, straight, flat road
  - Speed of 40 mph or more (recommend staying at below 50 mph)
  - For at least 5 seconds
    - The DAST will automatically correct the off-center condition. During the above drive the steering wheel will gently and very slowly move to a center position while driving straight.

#### NOTE:

- Make sure to operate the vehicle safely.
- Using a smooth, straight, flat road with very light or no traffic is recommended.
- Bumps, pot holes, or other steering input may affect the calibration, which will require a repeat of step 1.
- Traffic conditions that require steering input may affect the calibration, which will require a repeat of step 1.
- 2. Recheck: If the steering wheel is still off-center while driving straight, repeat step 1.
- 3. When there is no pull or off center condition, the Service Procedure in this bulletin is complete.

### DAST DTCs

NOTE: Perform the following steps only if:

- DTCs are stored for DAST 1 and/or DAST 2.
- DAST CALIBRATION (MODE1) will not start.
- 1. Check DTCs for **DAST 1**.
  - If C13C0 and C13C2 are detected as <u>current</u> on **DAST 1**, replace the control unit for **DAST 2**.
  - If DTCs can not be read (DAST 1 is not listed), go to step 2 and check DTCs for DAST 2.
- 2. Check DTCs for **DAST 2**.
  - If C13C0 and C13C2 are detected as current on **DAST 2**, replace the control unit for **DAST 1**.
  - If DTCs can not be read (DAST 2 is not listed), turn the ignition switch OFF and then back ON. Then go back to Check DTCs for DAST 1 (step 1) again.
    - If step 1 and step 2 are repeated more than 5 times and there is still no DTCs stored/listed, replace the control unit for DAST 3.

**NOTE**: If a DAST control unit replacement is required:

- Refer to the appropriate section of the ESM for the procedure to replace and configure a DAST control unit.
- Make sure to perform Read/Write Configuration and save the Control unit's configuration before replacement, and then write the configuration to the new control unit.

#### PARTS INFORMATION

| DESCRIPTION             | PART #        | QUANTITY                            |
|-------------------------|---------------|-------------------------------------|
| DAST 1 Control Unit     | 28505 - 4GA1D | Replace Control Unit <b>Only</b> if |
| DAST 2 Control Unit     | 28505 - 4GA6D | indicated in the Service            |
| EPS/DAST 3 Control Unit | 285H0 - 4GA5D | Procedure – this is not expected.   |

#### CLAIMS INFORMATION

#### Submit a Primary Part (PFP) type line claim using the following claims coding:

| DESCRIPTION                        | PFP | OP CODE | SYM | DIA | FRT |
|------------------------------------|-----|---------|-----|-----|-----|
| Reprogram all DAST Control Modules | (1) | QX27AA  | ZE  | 32  | 2.1 |

(1) Reference the repair order and use the DAST 1 control unit part number written down in step 14 of the service procedure as the PFP.

#### If required

#### **CLAIMS INFORMATION**

#### Submit a Primary Part (PFP) type line claim using the following claims coding:

| DESCRIPTION                          | PFP | OP CODE | SYM | DIA | FRT |
|--------------------------------------|-----|---------|-----|-----|-----|
| RPL Power Steering Main Control Unit | (1) | RS53AA  | ZE  | 32  | (2) |

(1)Use the DAST 1 Control Unit part listed in the parts information as the PFP.

(2) Reference the current Infiniti Warranty Flat Rate Manual and use the indicated flat rate time.

#### AND/OR

#### Submit a Primary Part (PFP) type line claim using the following claims coding:

| DESCRIPTION                         | PFP | OP CODE | SYM | DIA | FRT |
|-------------------------------------|-----|---------|-----|-----|-----|
| RPL Power Steering Sub Control Unit | (1) | RS54AA  | ZE  | 32  | (2) |

(1) Use the DAST 2 Control Unit part listed in the parts information as the PFP.

(2) Reference the current Infiniti Warranty Flat Rate Manual and use the indicated flat rate time.

#### AND/OR

#### CLAIMS INFORMATION

#### Submit a Primary Part (PFP) type line claim using the following claims coding:

| DESCRIPTION                | PFP | OP CODE | SYM | DIA | FRT |
|----------------------------|-----|---------|-----|-----|-----|
| RPL PS Column Control Assy | (1) | RS13AA  | ZE  | 32  | (2) |

(1) Use the EPS/DAST 3 Control Unit part listed in the parts information as the PFP.

(2) Reference the current Infiniti Warranty Flat Rate Manual and use the indicated flat rate time.